# **<u>Reuzenoog</u>** – video les

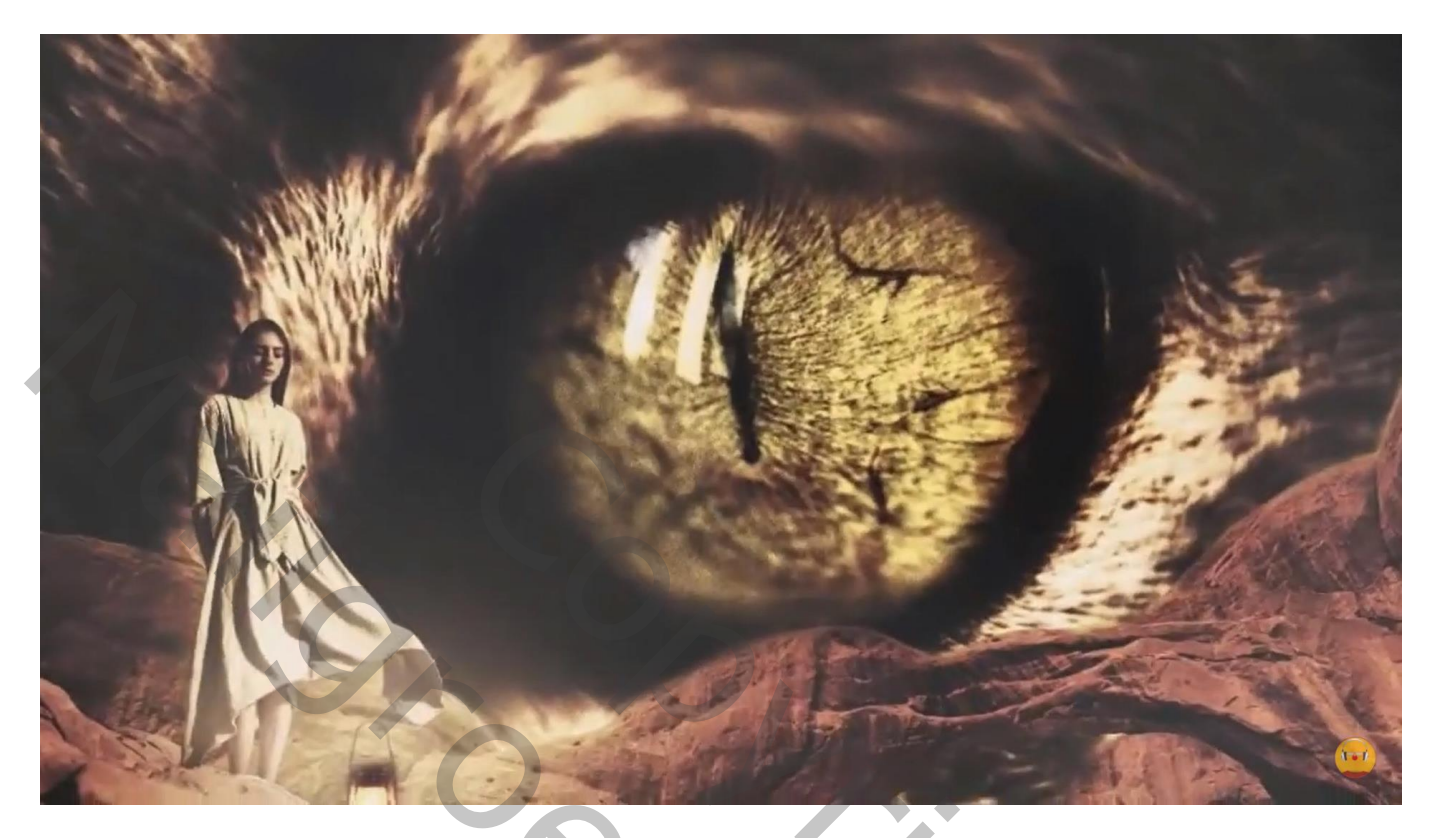

Nodig : oog; model; stenen brug; lamp

Open afbeelding met oog; achtergrond laag dupliceren Filter  $\rightarrow$  Vervagen  $\rightarrow$  Oppervlak vervagen : 5 ; 40

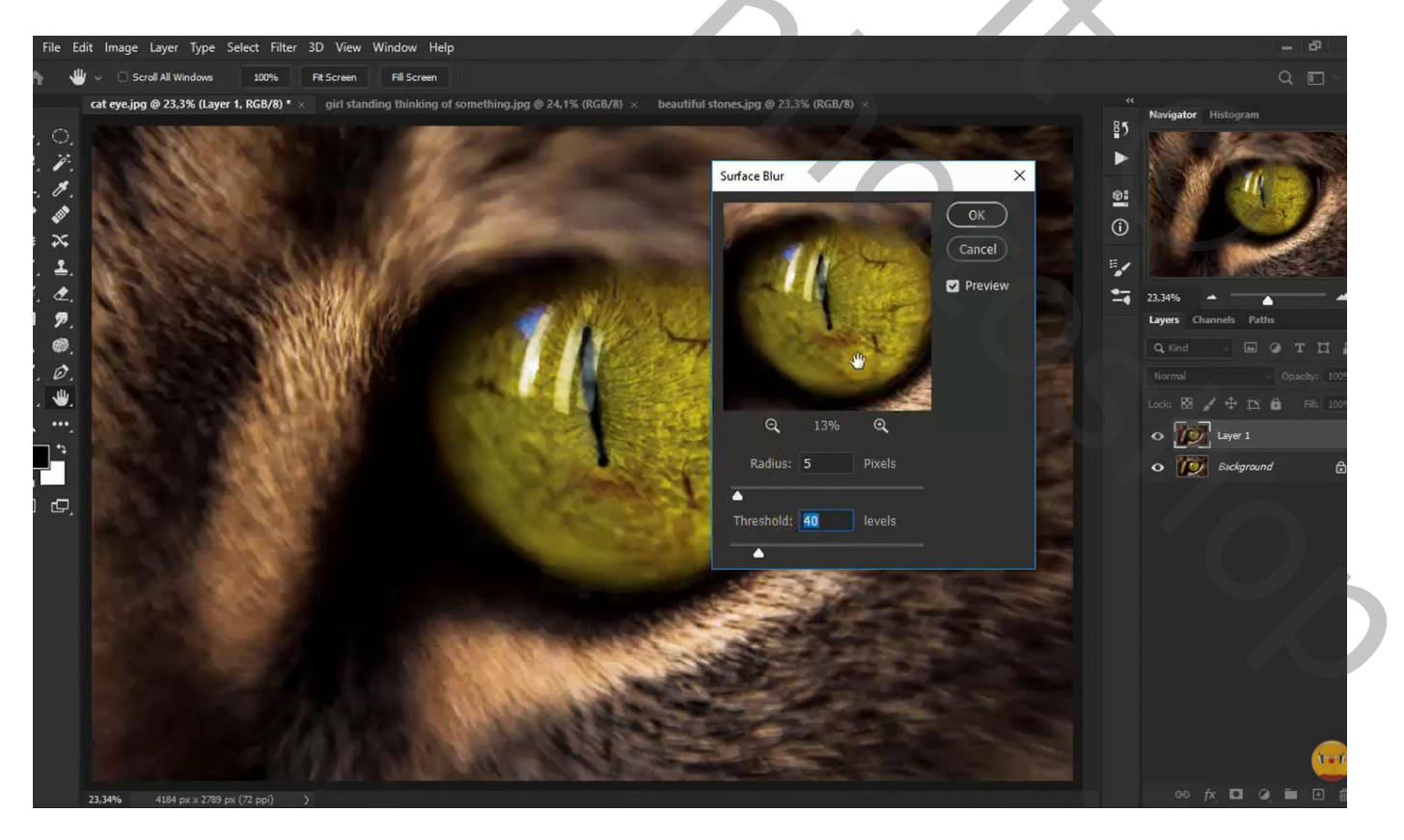

## Aanpassingslaag 'Kleur Opzoeken' : Bleach Bypass.look Dekking voor die Aanpassingslaag = 50%

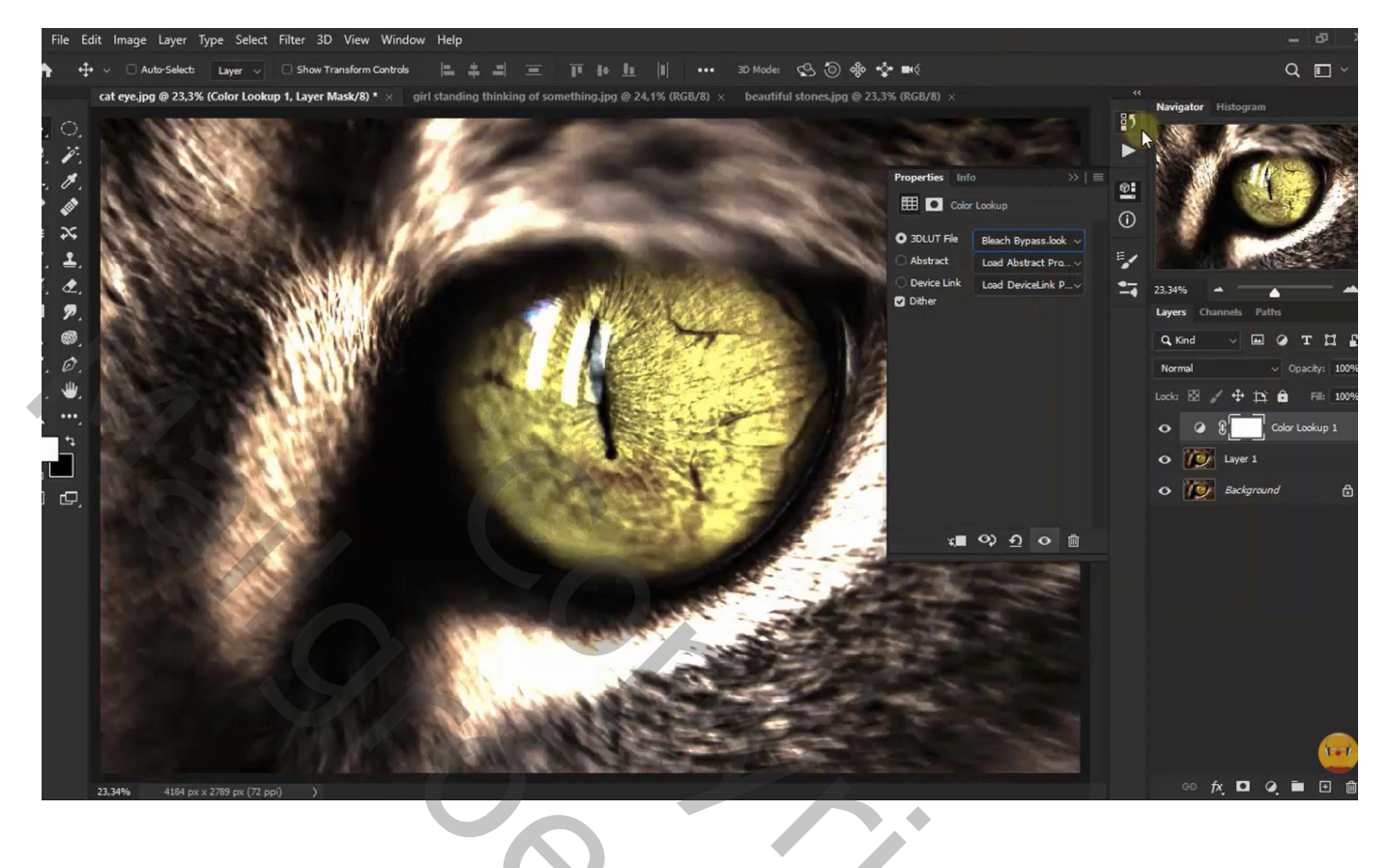

# Aanpassingslaag 'Helderheid/Contrast' : 27 ; 26

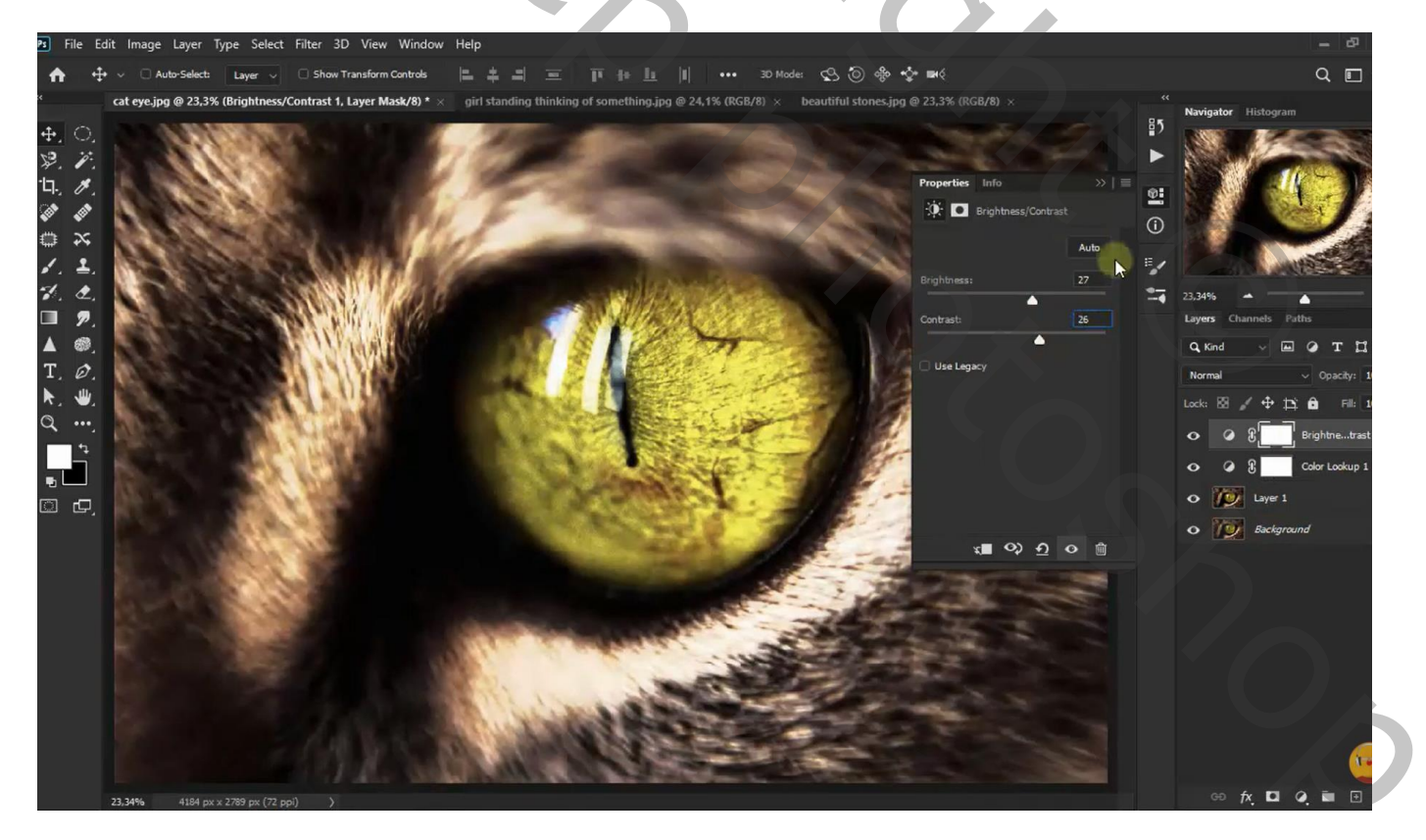

Aanpassingslaag 'Kleurbalans', Middentonen = 12 ; 4 ; -37 De kopie laag en de Aanpassingslagen selecteren  $\rightarrow$  Groeperen in de groep "oog"

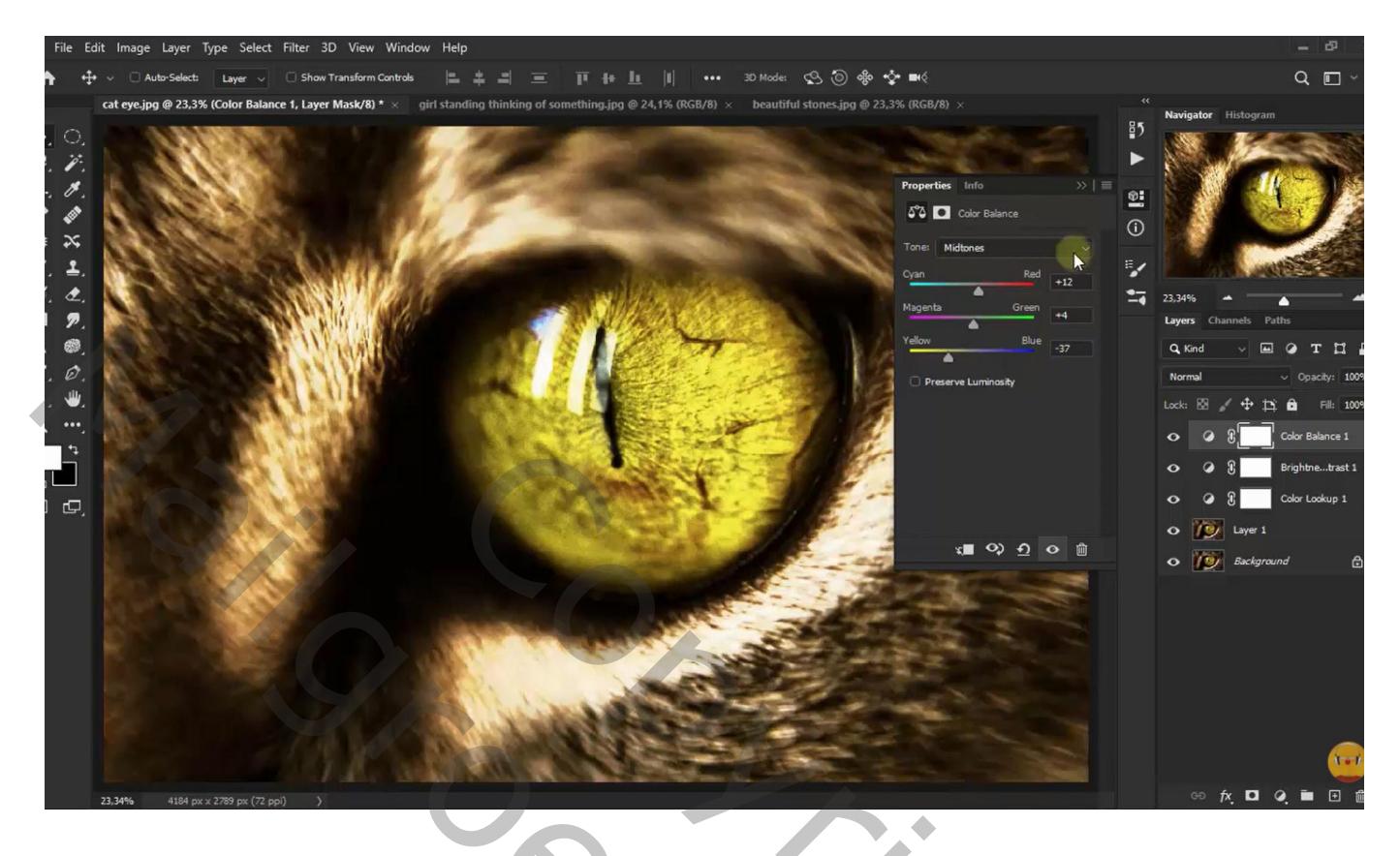

Selectie van de "stenen brug"; doezelaar: 4,5 px; toevoegen onderaan het document

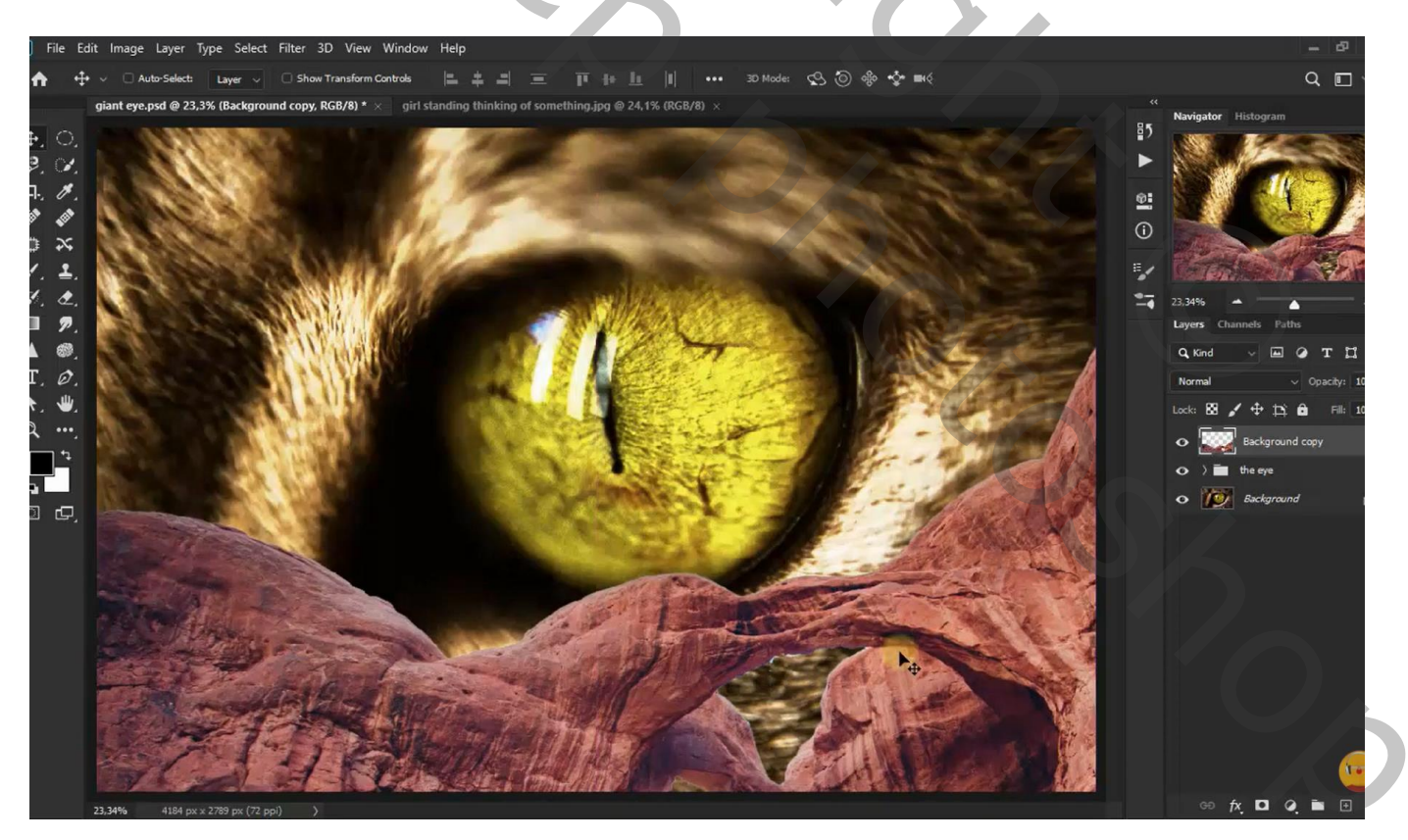

### Aanpassingslaag 'Foto Filter' : Diep Geel, 100 % ; Uitknipmasker boven de brug

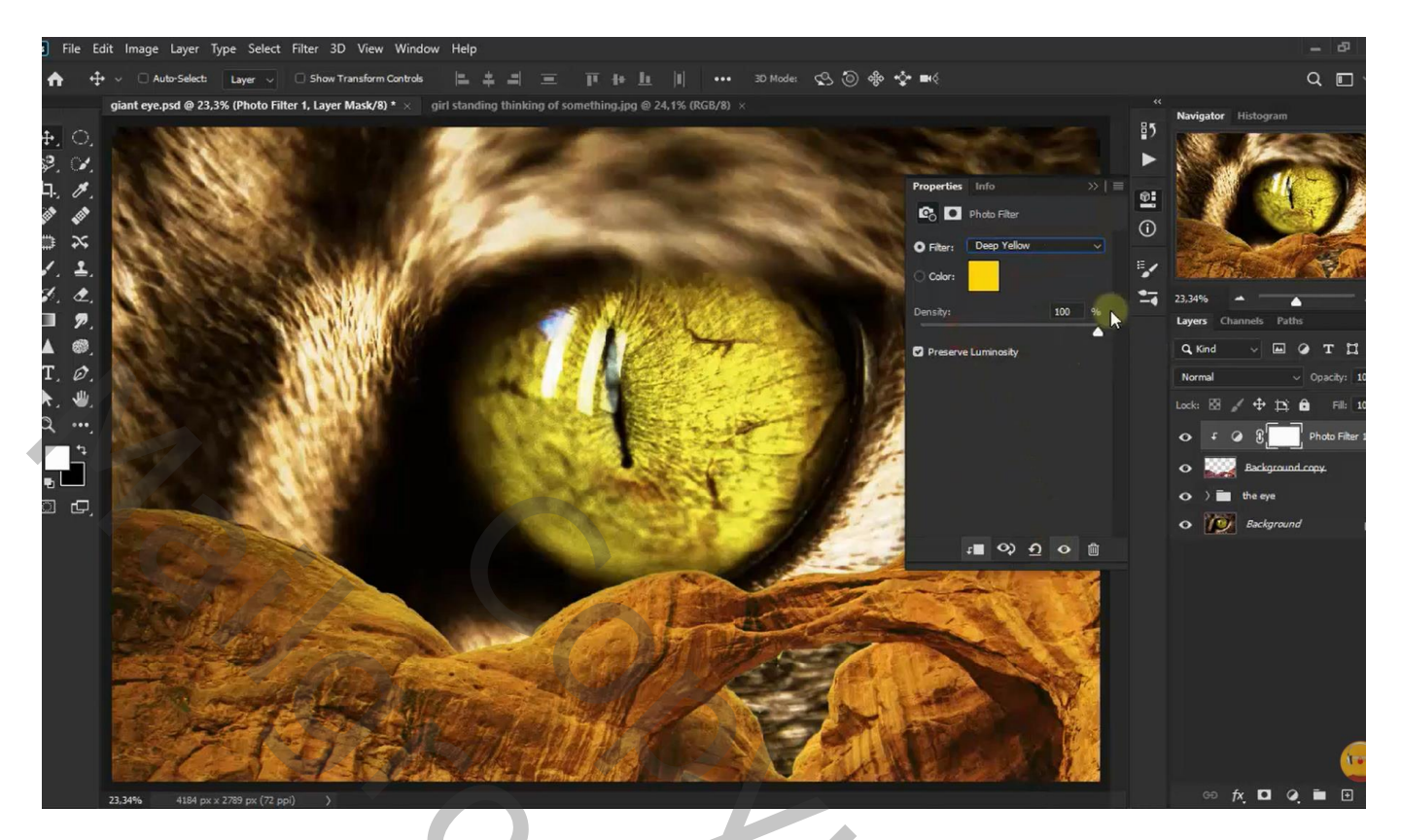

Selectie van het "meisje" en de rots eronder; Doezelaar = 4,5 px; links toevoegen

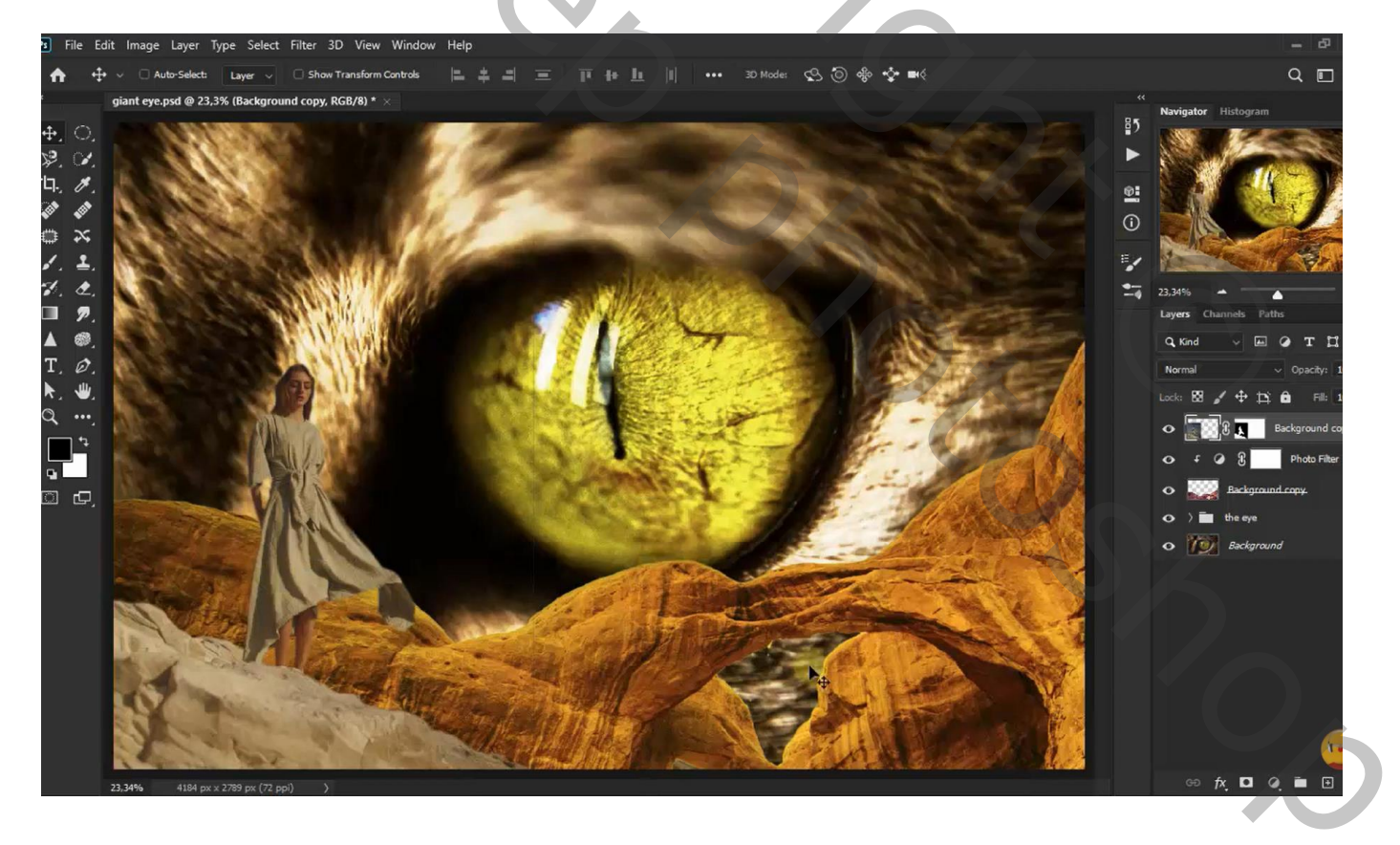

### Aanpassingslaag 'Helderheid/Contrast' : 5 ; 69 ; Uitknipmasker boven het meisje

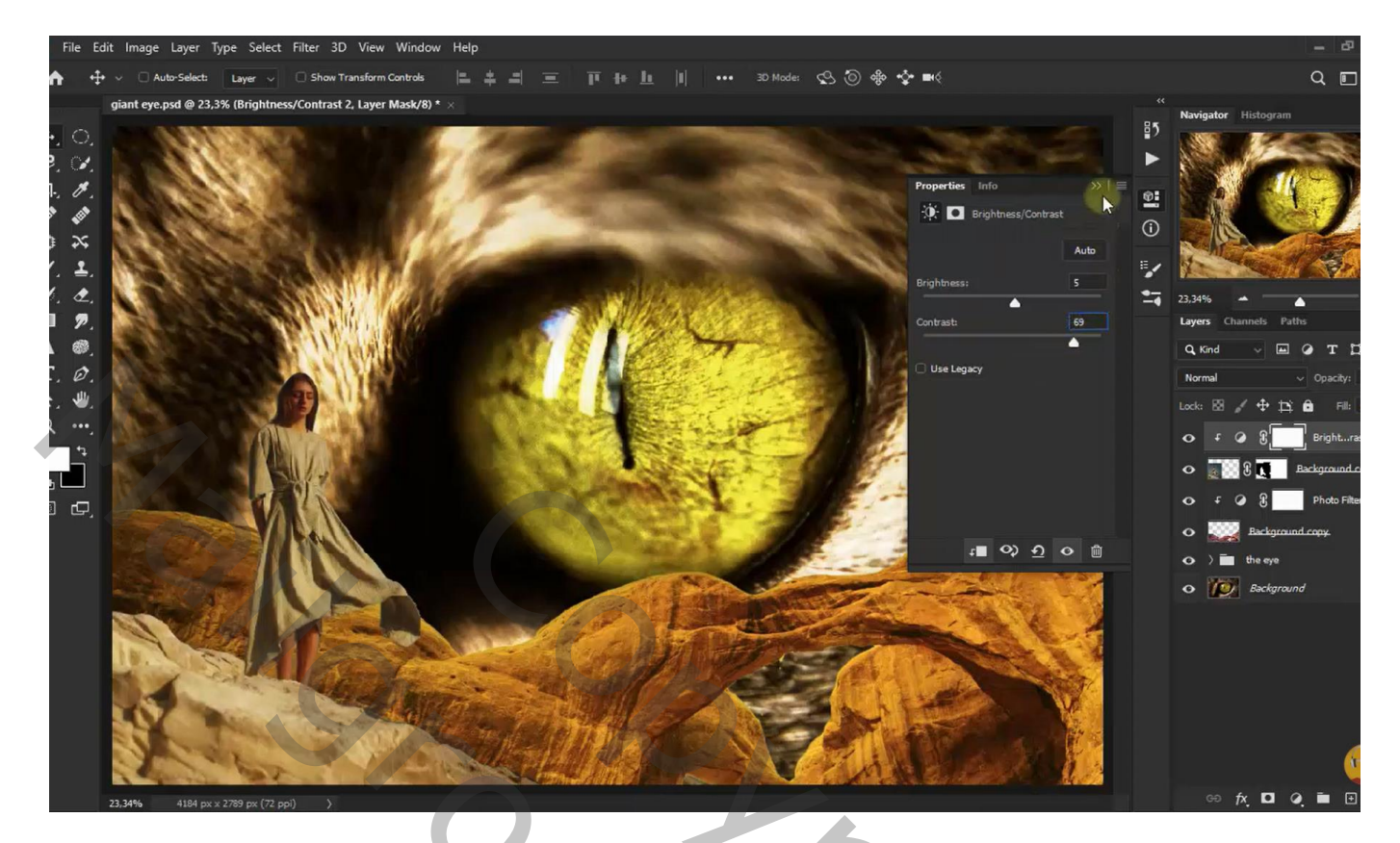

Aanpassingslaag 'Foto Filter' : Rood, 83% ; Uitknipmasker Modus voor de Aanpassingslaag = Vermenigvuldigen

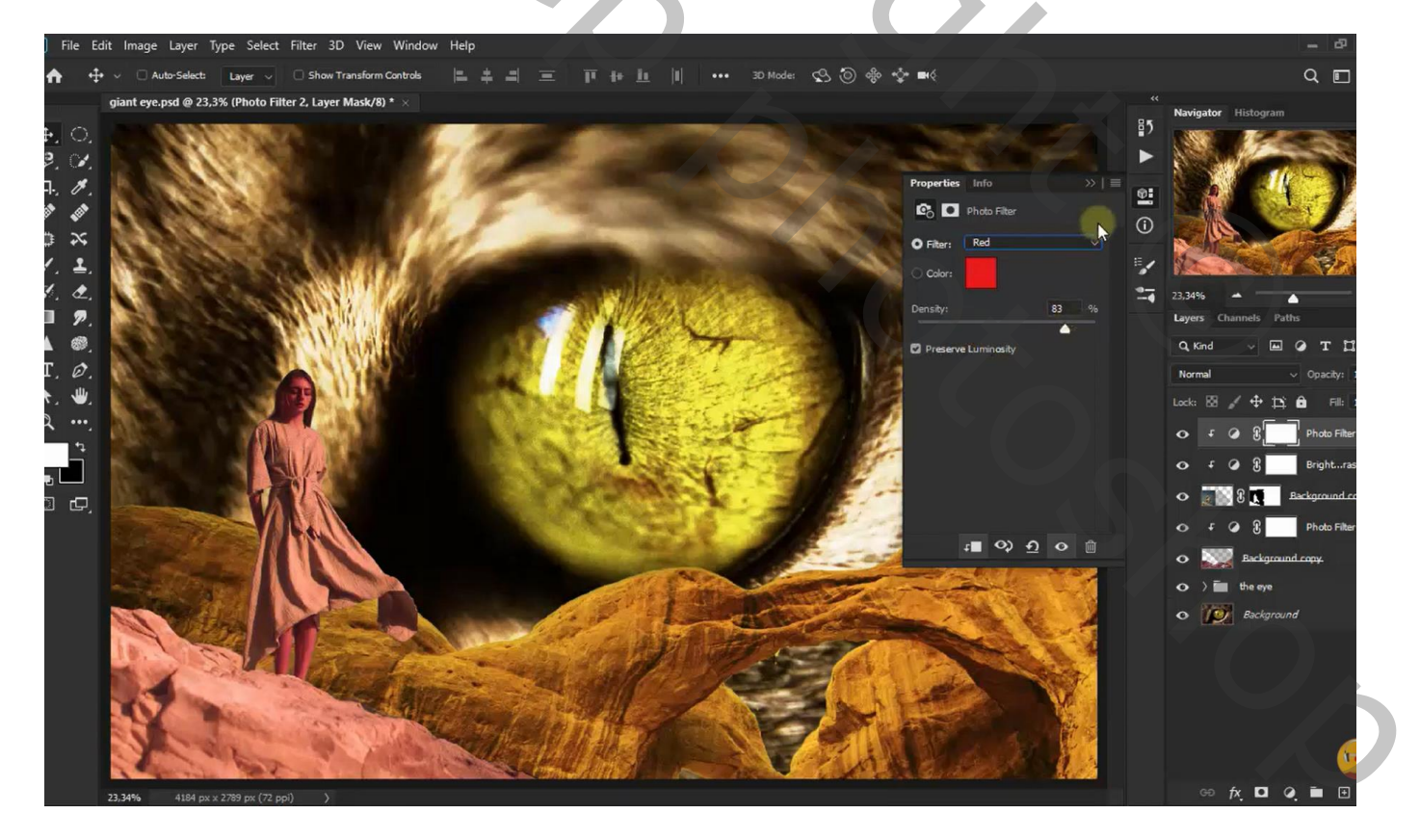

Op laagmasker van de Aanpassingslaag het meisje beschilderen met zacht zwart penseel

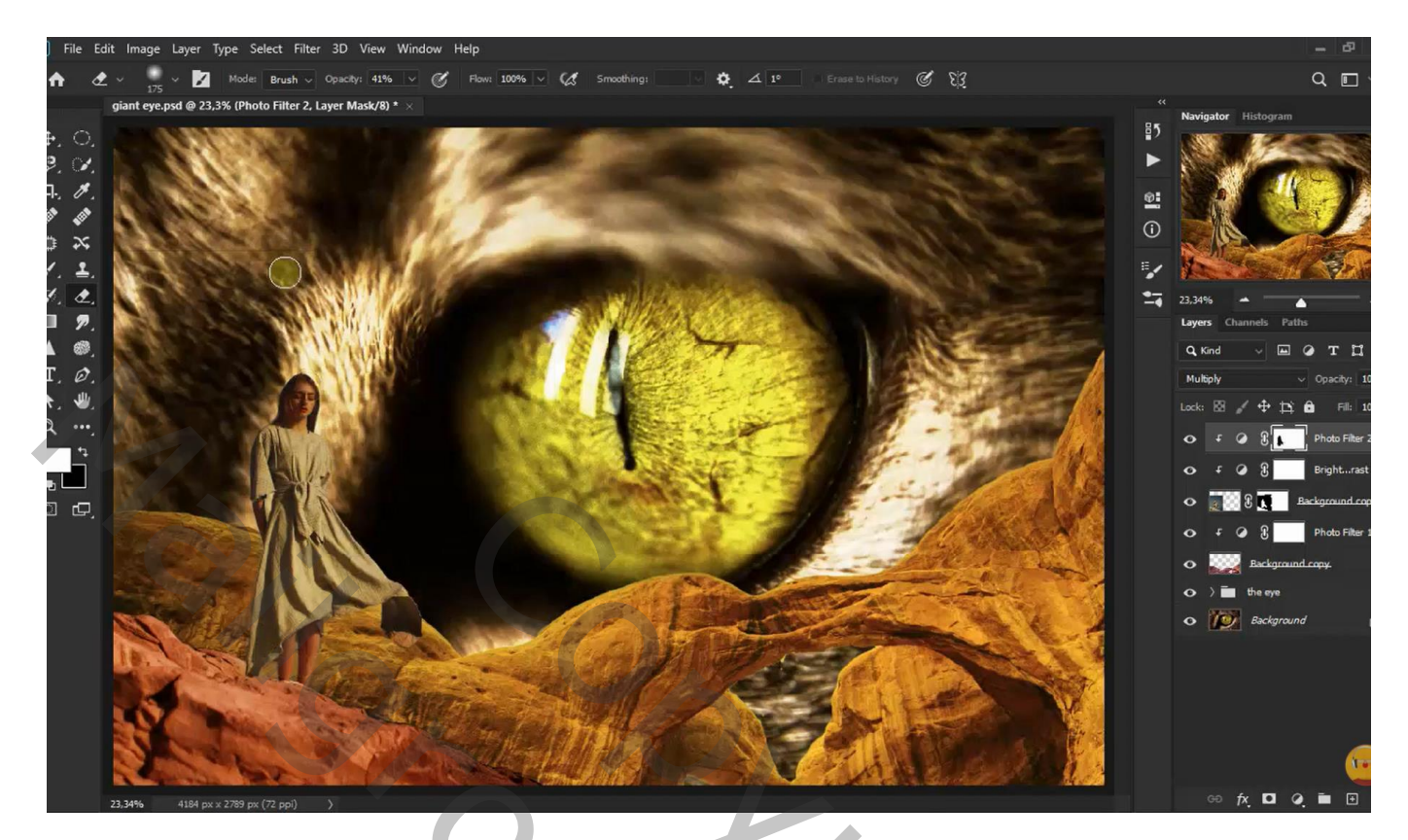

Aanpassingslaag 'Levendigheid' : 100 ; -26 ; Uitknipmasker

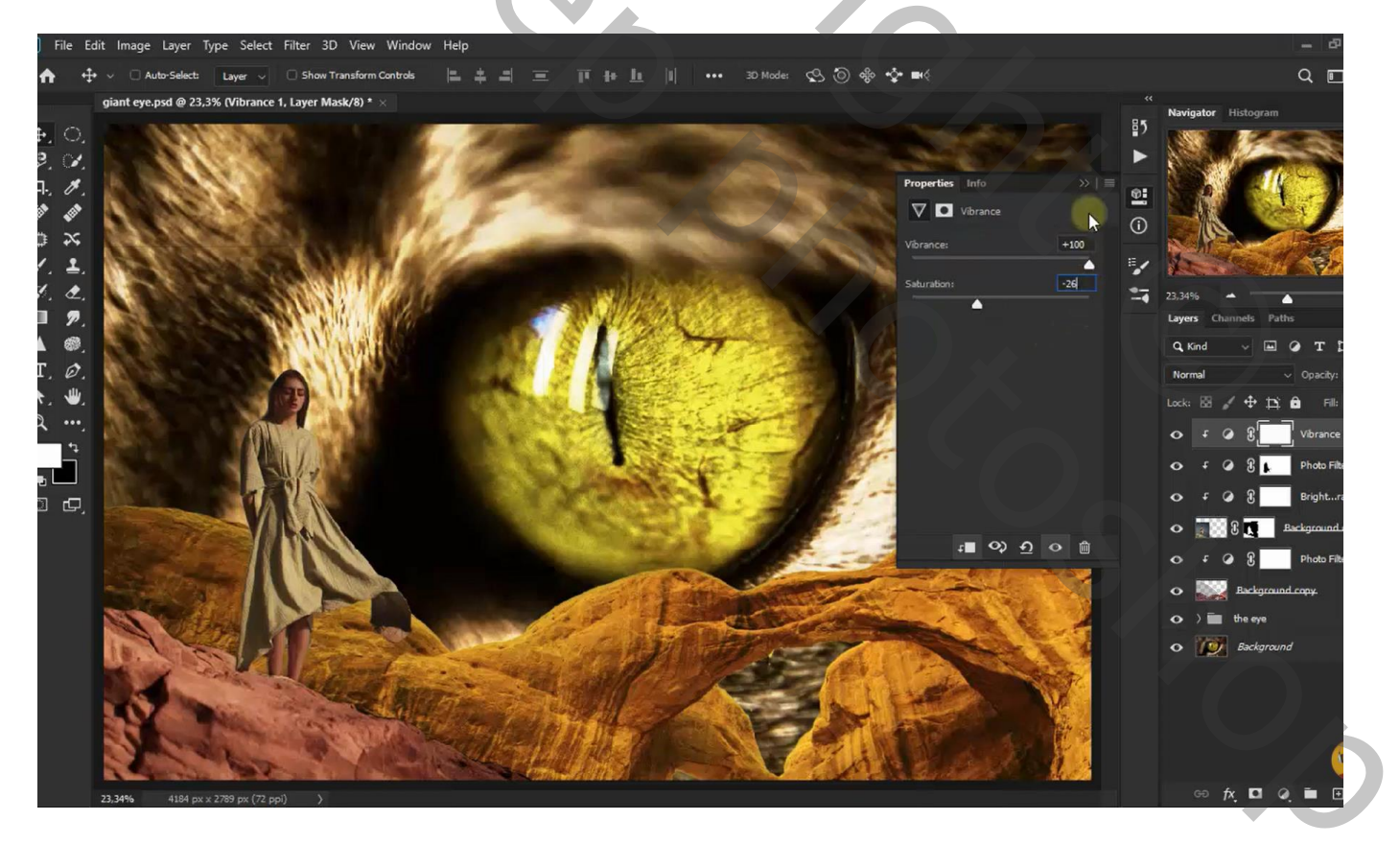

#### Aanpassingslaag 'Kleur Opzoeken' : Crisp Winter.look ; Uitknipmasker Modus voor de Aanpassingslaag = Bleken

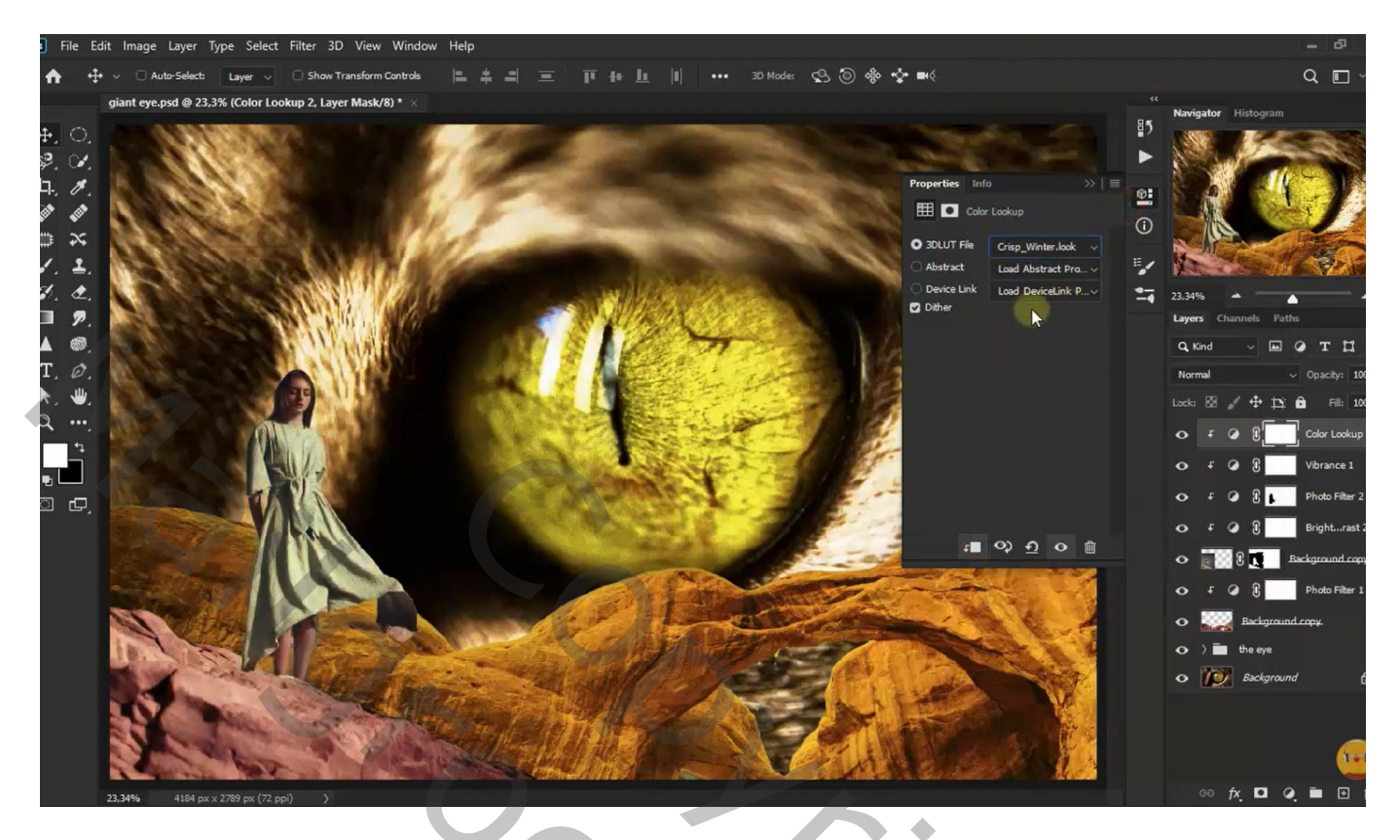

Op het laagmasker : zacht zwart penseel, rots onder meisje beschilderen Terug de laag met brug, met meisje en de Aanpassingslagen selecteren  $\rightarrow$  Groeperen in de groep "meisje"

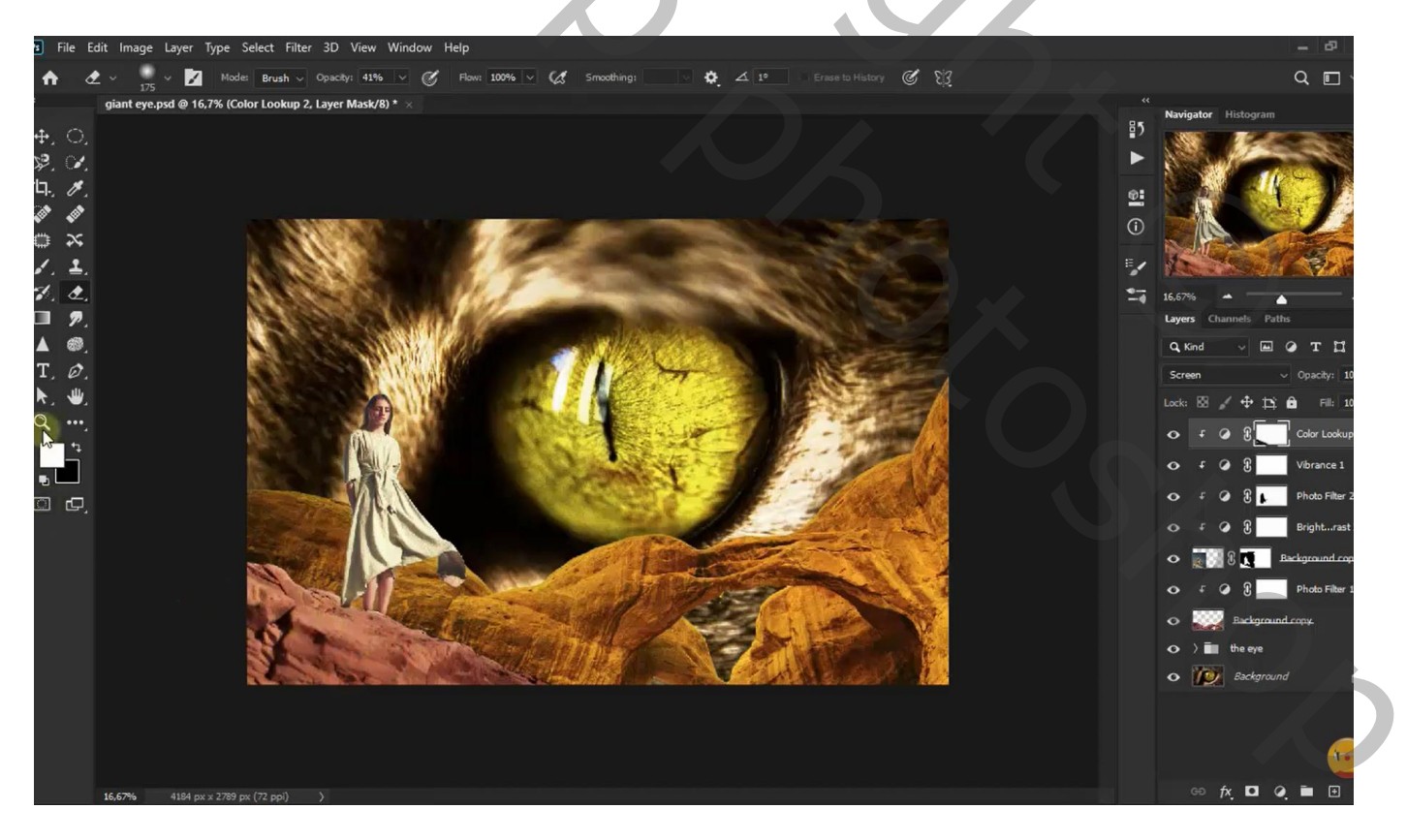

#### De "lamp" toevoegen voor het meisje Aanpassingslaag 'Helderheid/Contrast' : 53 ; 74 ; Uitknipmasker boven de lamp

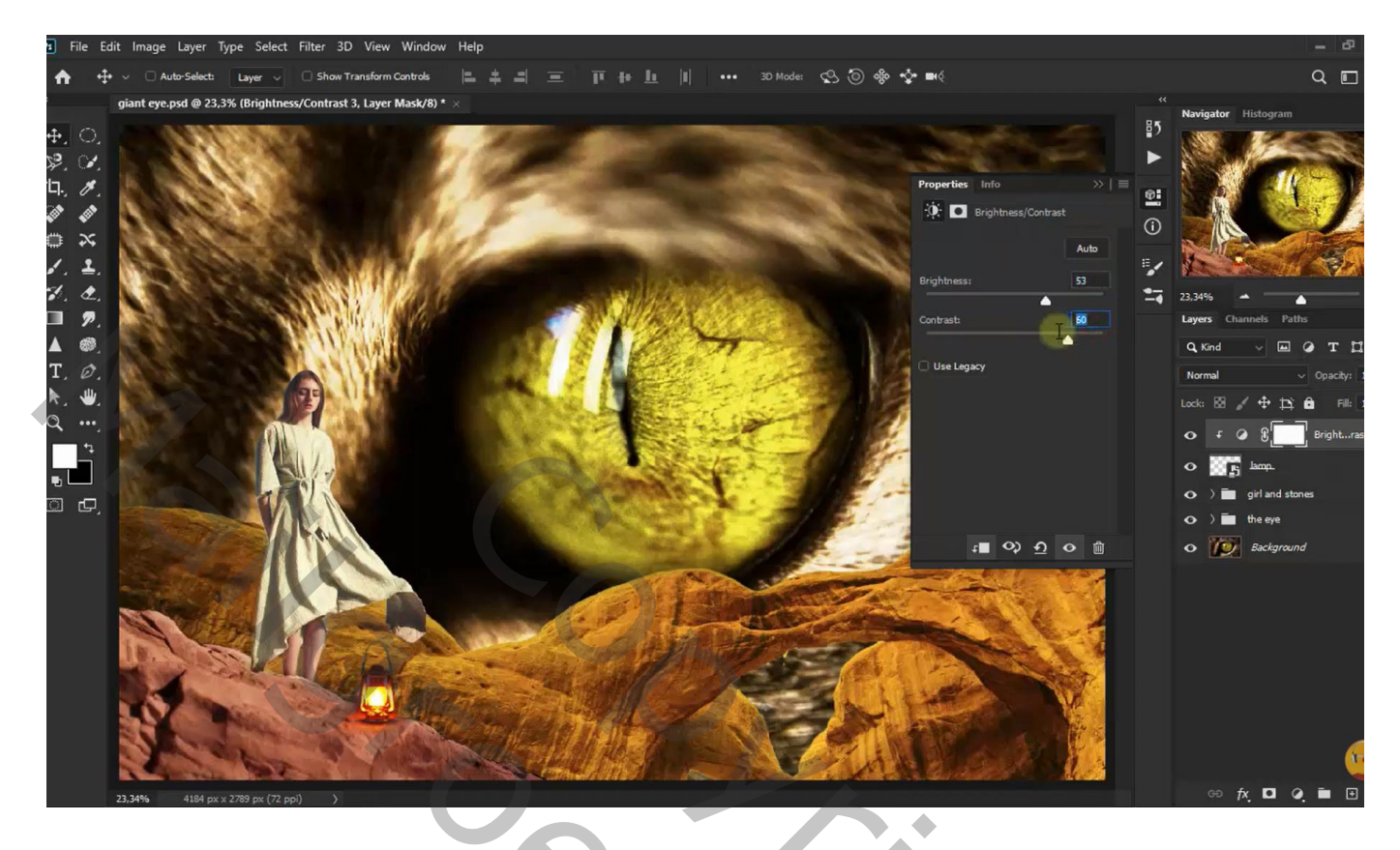

Nieuwe laag; voorgrondkleur = # FAF1D6 ; Cirkel vorm tekenen boven de lamp; optie op pixels Laagmodus = Lineair Tegenhouden; laagdekking = 85%

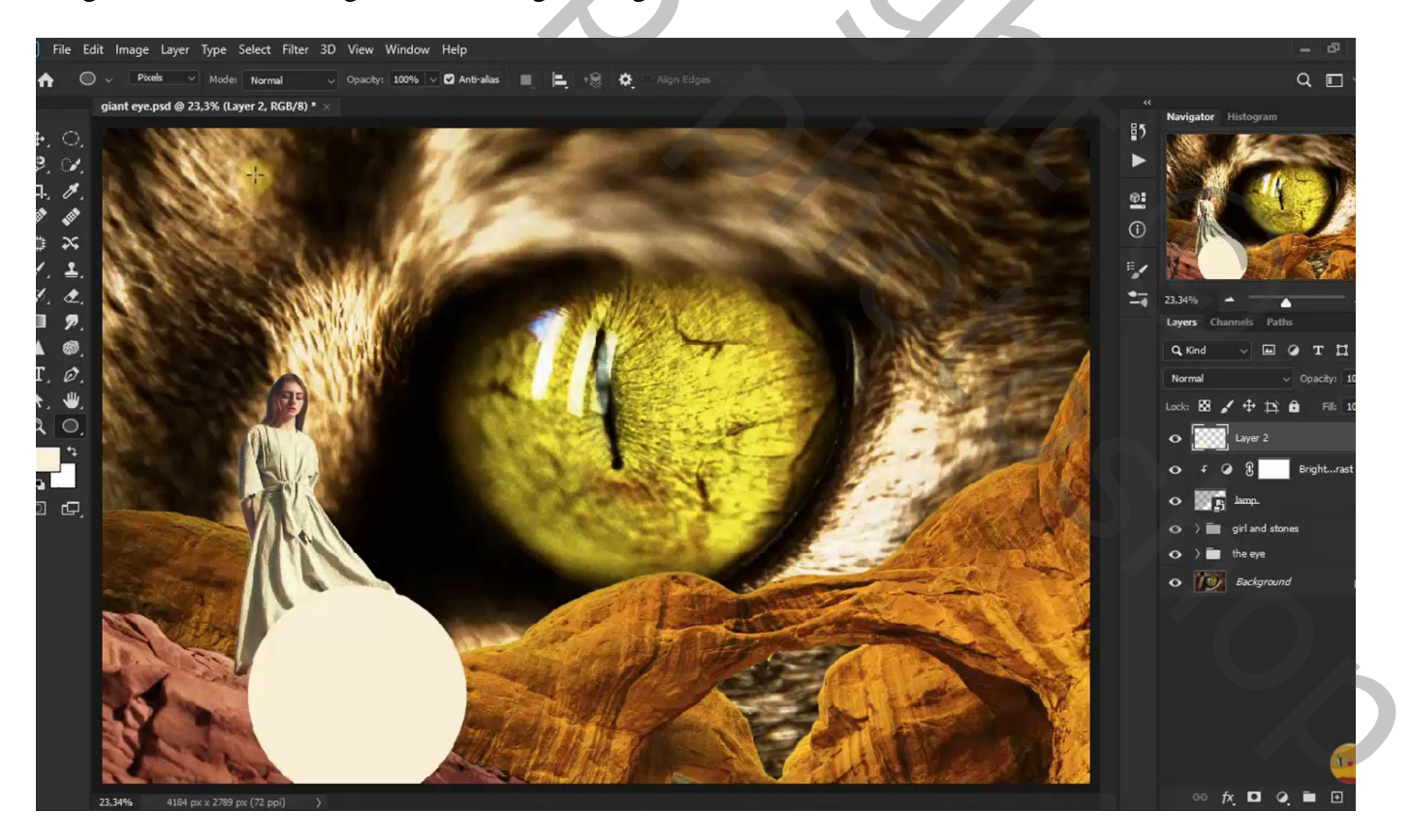

### De "cirkel" Gaussiaans vervagen met 263 px

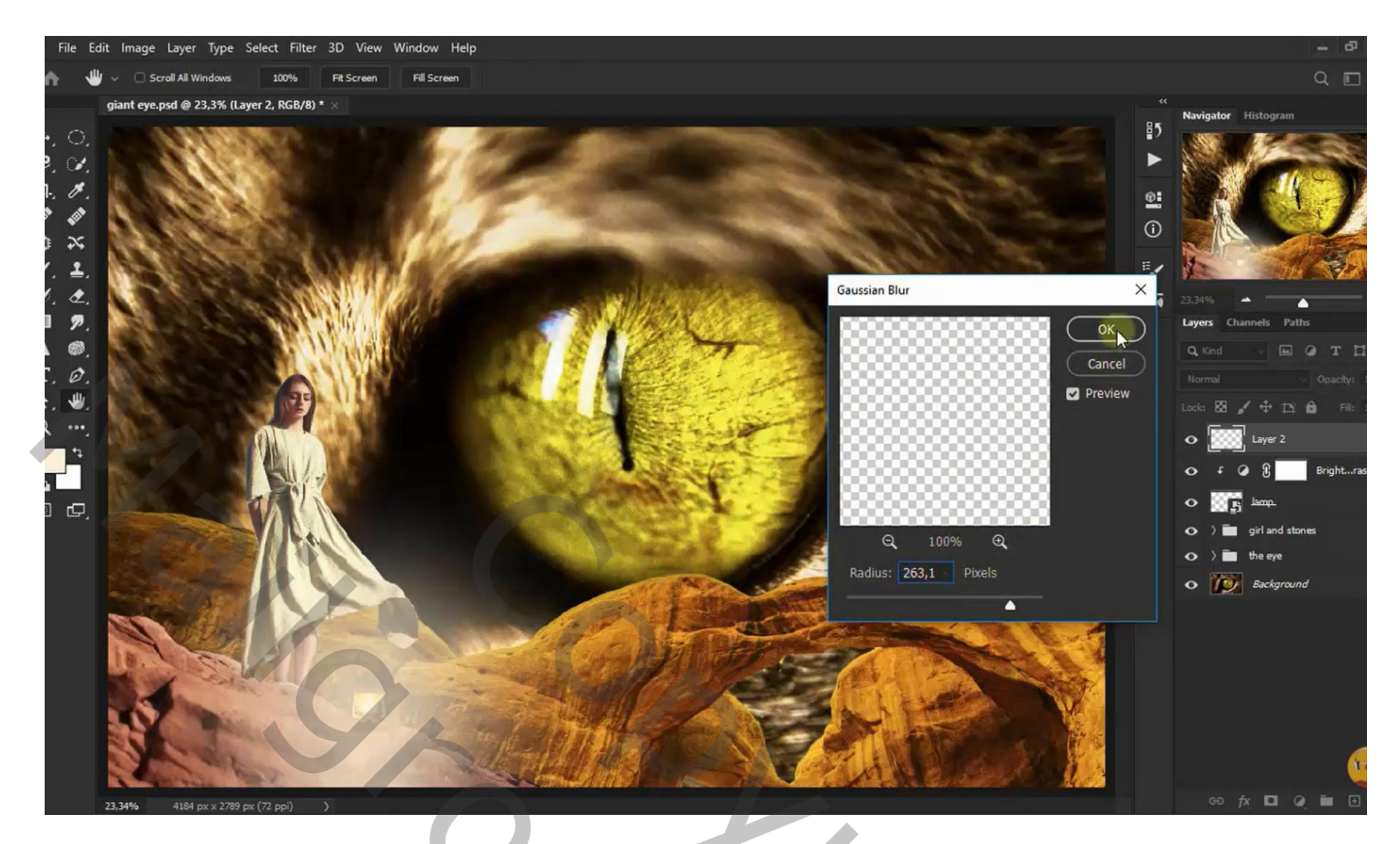

Laagmasker toevoegen; met zacht zwart penseel boven de lamp schilderen

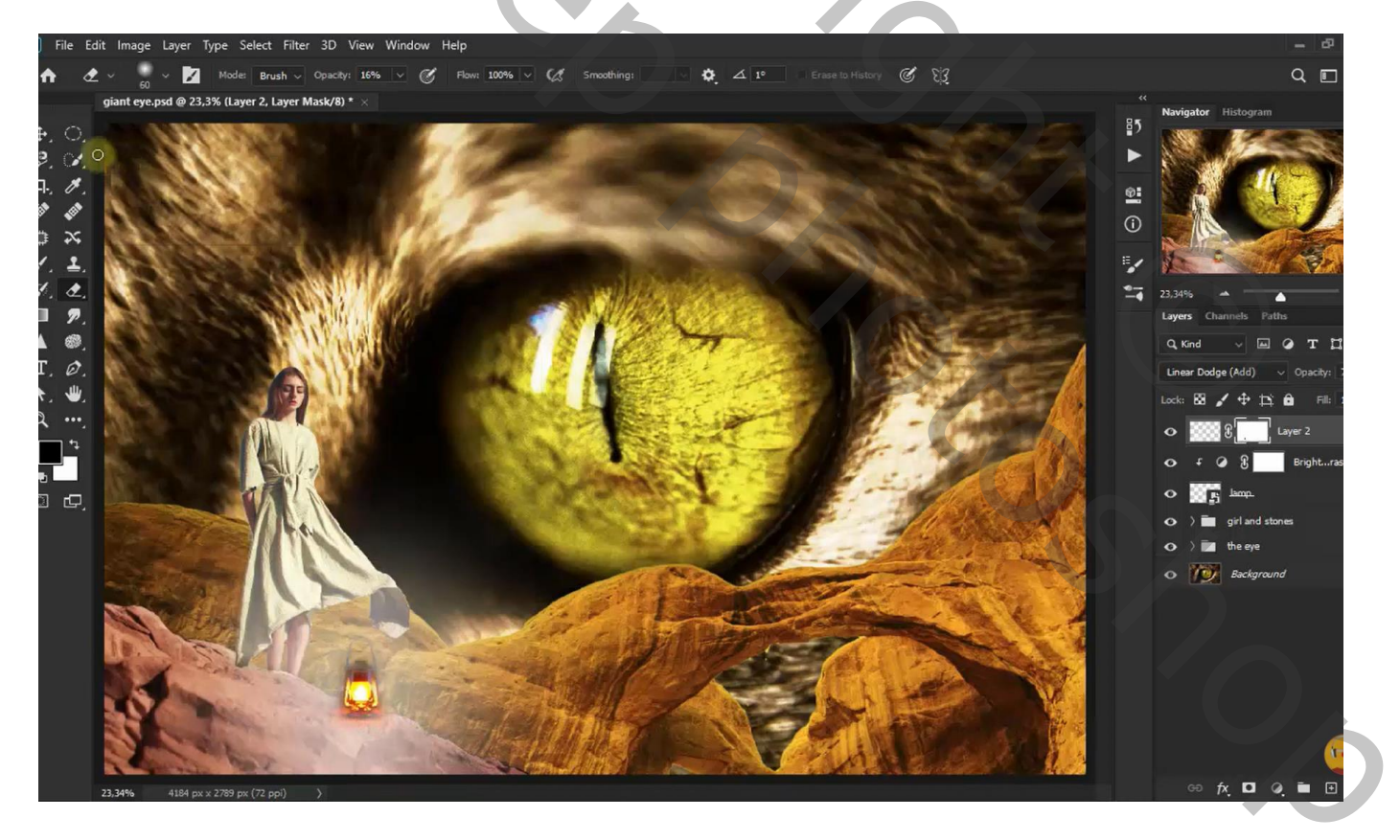

Bovenste laag, Aanpassingslaag 'Kleur Opzoeken' : Candlelight.CUBE ; geen Uitknipmasker

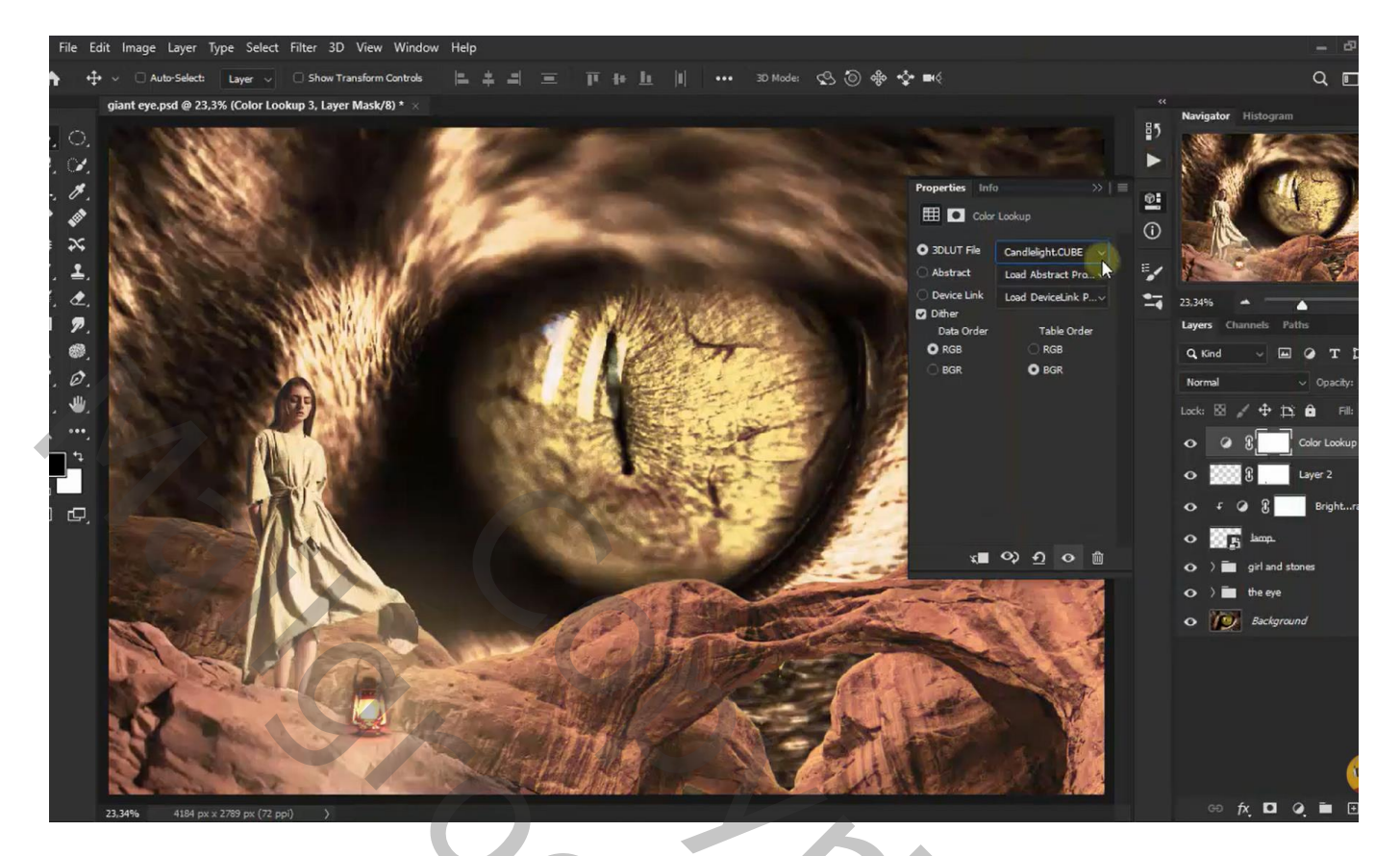

Aanpassingslaag 'Helderheid/Contrast' : -26;88

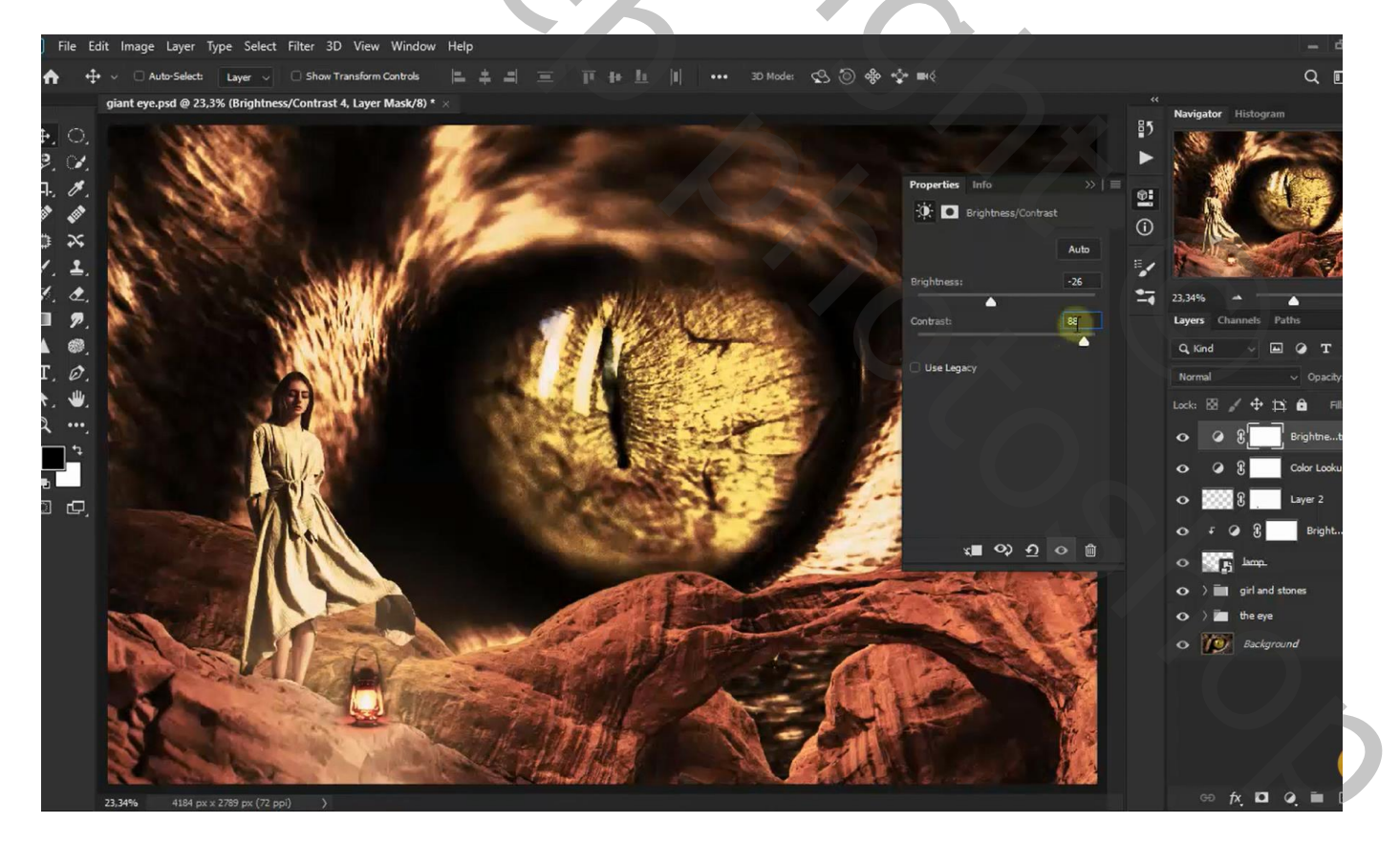

Nieuwe laag; voorgrondkleur = wit; zacht penseel, dekking = 50%Het document beschilderen ; laagdekking = 50%

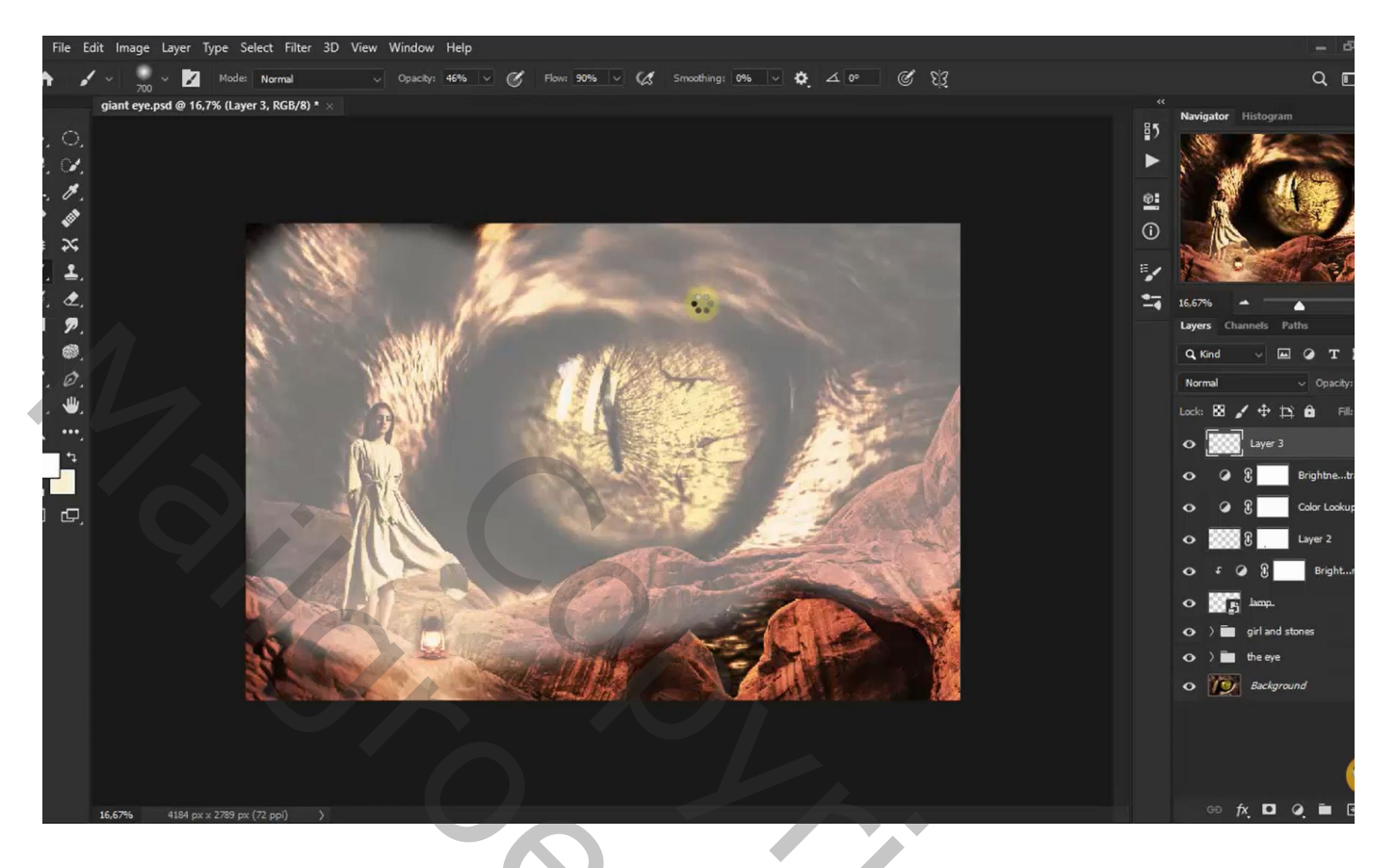

Filter  $\rightarrow$  Vervagen  $\rightarrow$  Gaussiaand vervagen met 263 px

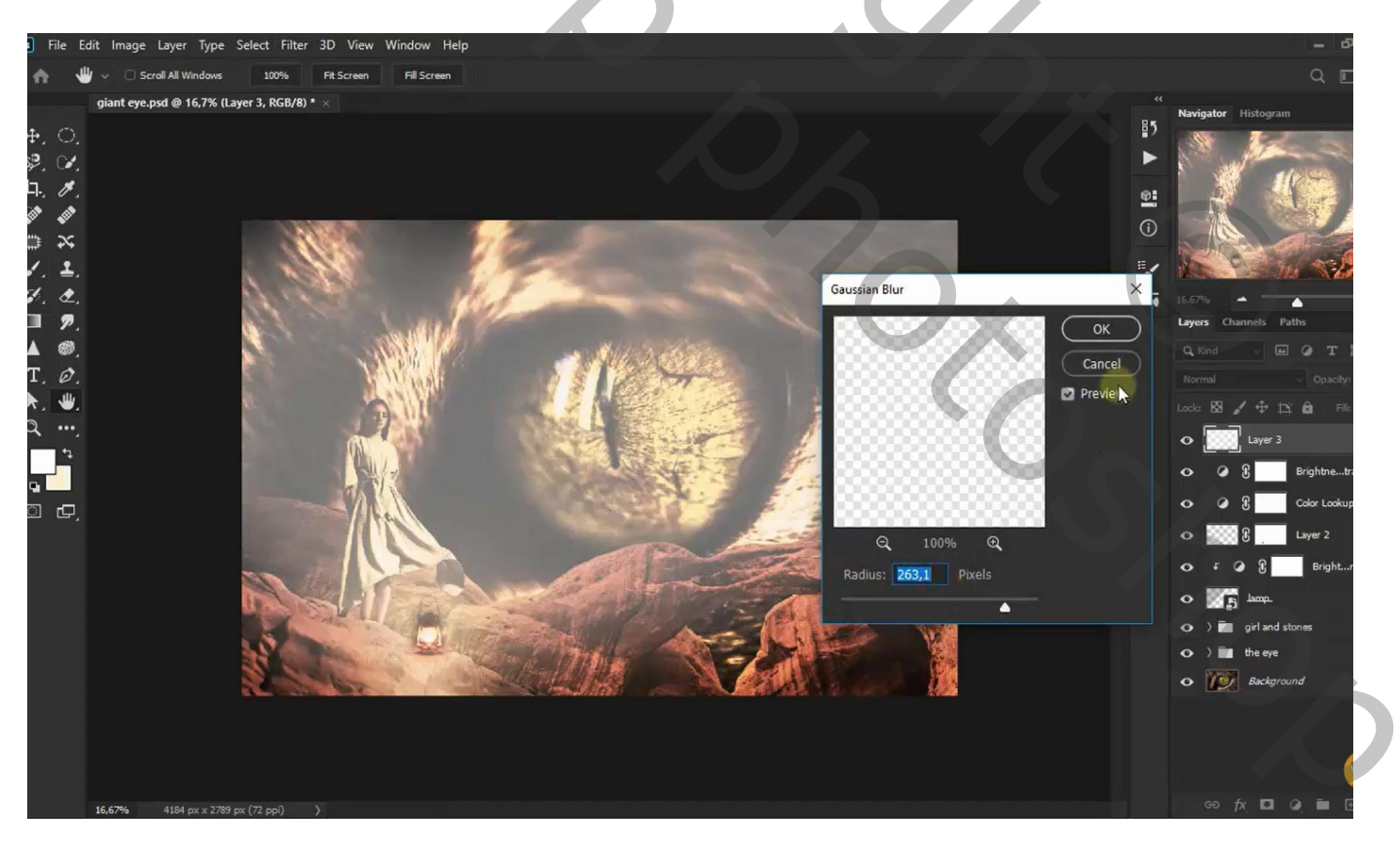

Nog een Aanpassingslaag 'Kleur Opzoeken' : FoggyNight.3DL Dekking voor de Aanpassingslaag = 32 %

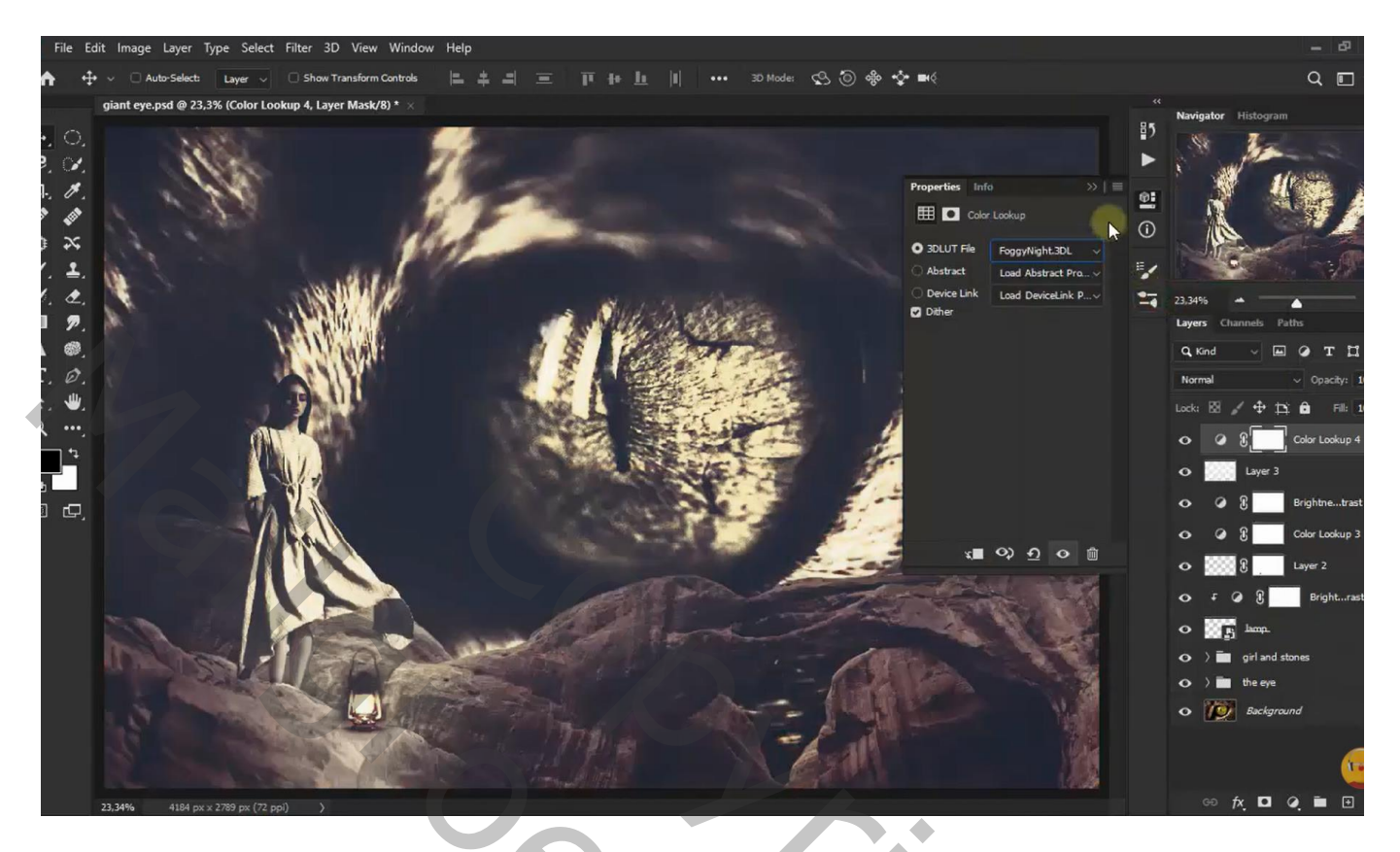

Bovenste samengevoegde laag maken met Ctrl + Alt + Shift + E Voor bekomen laag : modus = Zwak licht ; dekking = 55 %

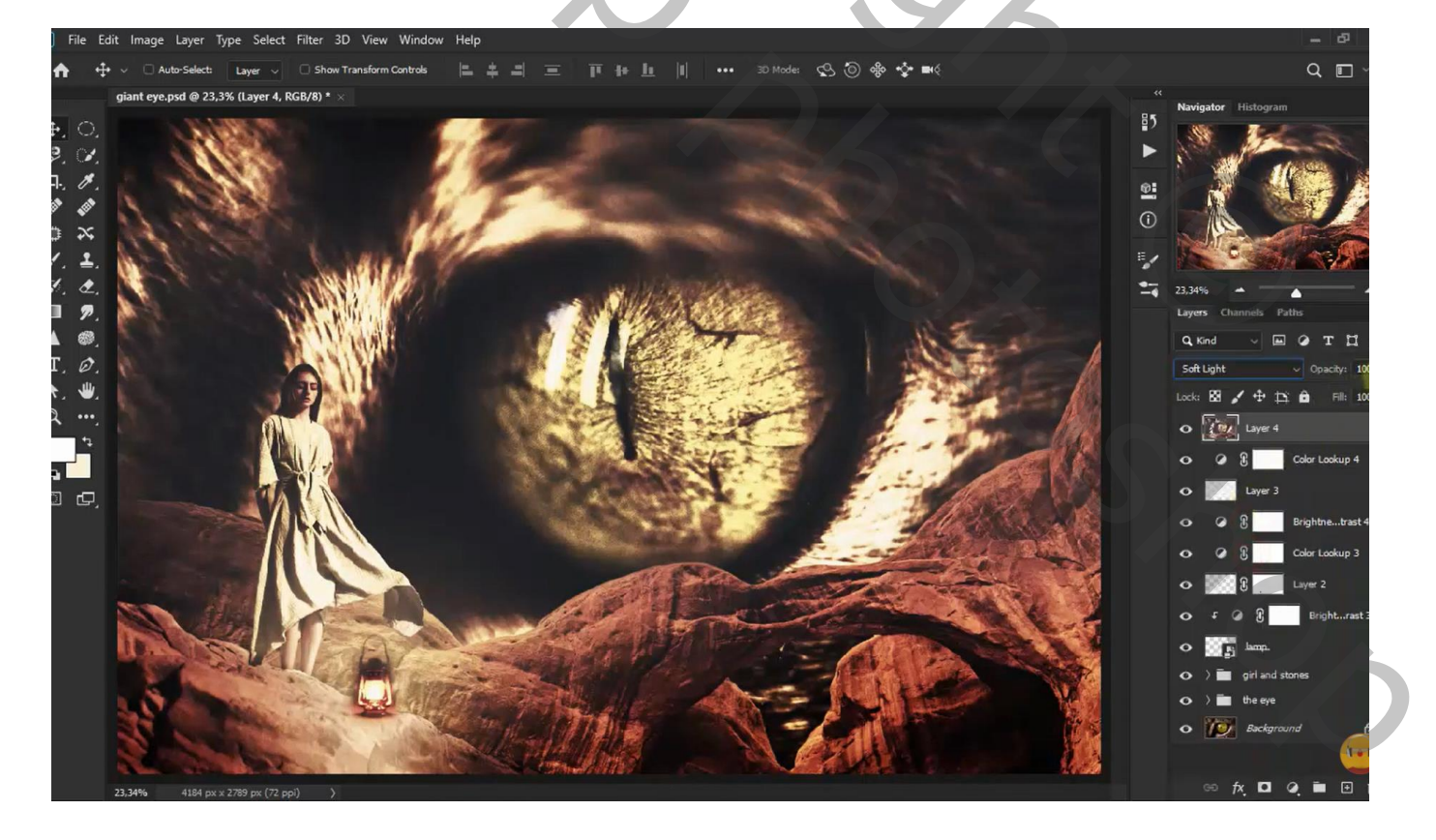